# 升级WAP125上的固件

## 目标

新固件版本是较以前固件版本有所改进的。升级后,网络设备性能可以增强。固件文件可通过 以下方式下载:

- 简单文件传输协议(TFTP) 用户数据报协议(UDP)文件传输协议,通常用于分发软件升级和配置文件。使用TFTP客户端时,文件将从TFTP服务器下载。
- 超文本传输协议/带安全套接字(HTTP/HTTPS) 使用Web浏览器传输文件的协议。

本文档说明如何通过HTTP/HTTPS客户端或TFTP服务器交换和升级WAP125上的固件。

**提示**:升级固件时,建议在计算机上使用有线连接以避免升级过程中中断。

## 适用设备

• WAP125

## 软件版本

• 1.0.0.4

## 升级固件

**注意:**在开始升级过程之前,请确保您已从思科网站下载了设备的最新固件。要检查最新更新 ,请单击<u>此处</u>。

步骤1.登录WAP的基于Web的实用程序,然后选择Administration > Firmware。

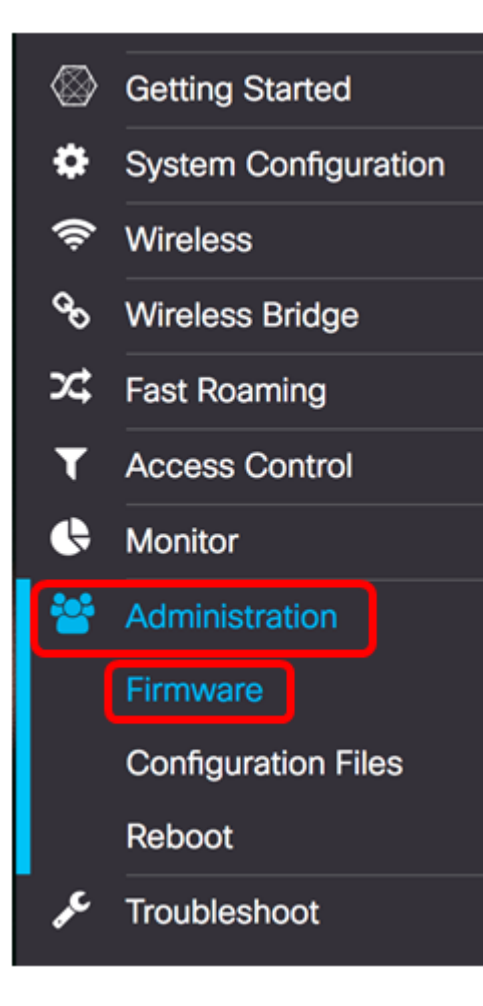

#### Firmware区域描述如下:

| Firmware                                                           |                                       |
|--------------------------------------------------------------------|---------------------------------------|
| PID VID:                                                           | WAP125-A-K9-NA V01                    |
| Active Firmware Version:                                           | 1.0.0.3                               |
| Firmware MD5 Checksum (Active Imag                                 | je): c7ff213adbde5dad8834df7fb3da1b4f |
| Inactive Firmware Version:                                         | 1.0.0.3                               |
| Firmware MD5 Checksum (Non-active): c7ff213adbde5dad8834df7fb3da1b |                                       |
| Swap Images                                                        |                                       |
| Download Method: O HTTP/HT<br>O TFTP                               | TPS                                   |
| Source File Name: Browse                                           | No file selected.                     |
| Upgrade                                                            |                                       |
|                                                                    |                                       |

- PID VID 显示接入点的产品ID和供应商ID。
- •活动固件版本 显示当前固件版本。
- 固件MD5校验和(活动映像) 32个字符的十六进制数或128位加密方法。MD5算法使 用公共密码系统加密数据。

- •非活动固件版本 升级固件时,先前版本将另存为非活动固件版本。
- 固件MD5校验和(非活动) 辅助32个字符的十六进制数或128位加密方法。MD5算法 使用公共密码系统加密数据。

步骤2.在Download Method区域,选择单选按钮以确定获取下载的方法。选项有:

- HTTP/HTTPS 如果选择此选项,请继续执行通过HTTP/HTTPS升级。
- TFTP 如果选择此选项,请继续执行<u>通过TFTP服务器</u>升级。

注意:在本例中,选择HTTP/HTTPS。

| Download Method:  | O TFTP                   |
|-------------------|--------------------------|
| Source File Name: | Browse No file selected. |
| Upgrade           |                          |

#### 通过HTTP/HTTPS升级

步骤3.单击**Browse...获**取要升级的文件。提供的固件升级文件必须是.tar文件。请勿尝试使用 .bin或其他文件格式进行升级,因为这些类型的文件不起作用。文件名不能包含空格和特殊字 符。

注意:在本示例中,选择WAP125\_1.0.0.4.tar。

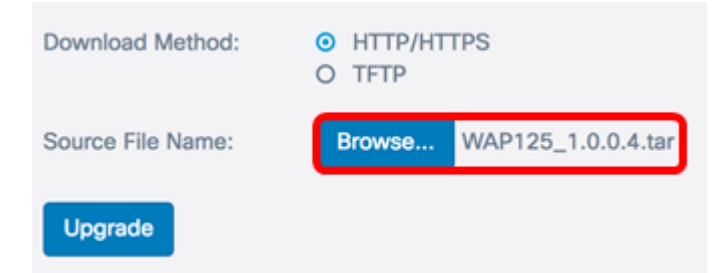

步骤4.单击Upgrade以应用新固件。

| Download Method:  | <ul><li>HTTP/HTTPS</li><li>O TFTP</li></ul> |
|-------------------|---------------------------------------------|
| Source File Name: | Browse WAP125_1.0.0.4.tar                   |
| Upgrade           |                                             |

升级按钮上方将显示进度条,并附上注释,通知您上传新固件可能需要几分钟时间。

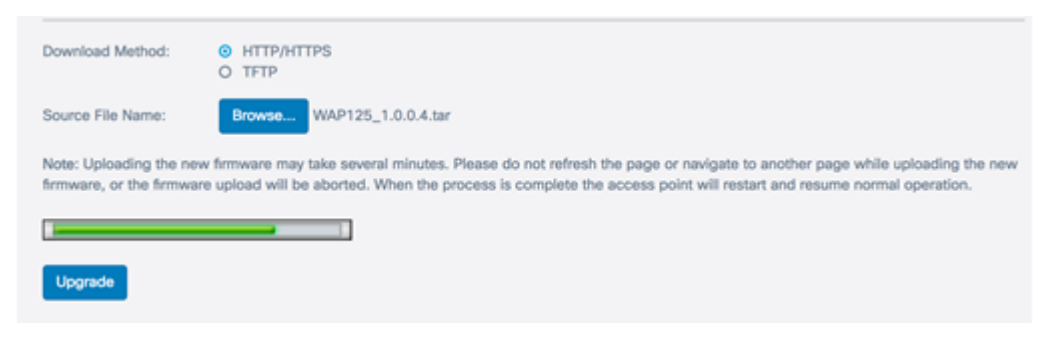

固件上传到WAP后,页面会更改并在设备重新启动时显示一系列说明。

| Firmware                                                                                                    |
|----------------------------------------------------------------------------------------------------|
| The new software has been successfully uploaded to the AP.                                                                        |
| The AP will now save the new software, load it, reboot and come up with the last saved configuration.                             |
| The AP will be unavailable while the upgrade is taking place. Do not power down the access point while the upgrade is in process. |
| This process will take approximately 6 Minutes.                                                                                   |
| Upon completion, the AP will re-boot and the Logon page will be displayed so that you can re-login.                               |
| If the IP address of the AP has changed, you will need to access the Logon page manually at its new IP address.                   |
| Please wait, upgrade in progress:                                                                                                 |

步骤5. WAP重新启动后,重新登录基于Web的实用程序,然后选择**Administration > Firmware** 以验证新的固件版本。

活动固件版本现在应显示最新固件版本。

| Firmware                              |                                  |
|---------------------------------------|----------------------------------|
| PID VID:                              | WAP125-A-K9-NA V01               |
| Active Firmware Version:              | 1.0.0.4                          |
| Firmware MD5 Checksum (Active Image): | 9c25b6811825a37870f7878dfe67be66 |
| Inactive Firmware Version:            | 1.0.0.3                          |
| Firmware MD5 Checksum (Non-active):   | c7ff213adbde5dad8834df7fb3da1b4f |
| Swap Images                           |                                  |

您现在应该已通过HTTP/HTTPS成功升级WAP125。

### 通过TFTP服务器升级

步骤3.在Source File *Name字*段中,输入要上传到WAP的源文件的名称。提供的固件升级文件必须是.tar文件。请勿尝试使用.bin或其他文件格式进行升级,因为这些类型的文件不起作用。文件名不能包含空格和特殊字符。

注意:在本示例中,使用WAP125\_1.0.0.4.tar。

| Download Method:             | <ul><li>○ HTTP/HTTPS</li><li>○ TFTP</li></ul> |
|------------------------------|-----------------------------------------------|
| Source File Name:            | WAP125_1.0.0.4.tar                            |
| TFTP Server IPv4<br>Address: |                                               |
| Upgrade                      |                                               |

步骤4.在TFTP服务器IPv4地址字段中,输入固件所在的TFTP服务器的IP地址。

**注意:**在本例中,使用192.168.100.145。

| Download Method:             | <ul><li>○ HTTP/HTTPS</li><li>○ TFTP</li></ul> |
|------------------------------|-----------------------------------------------|
| Source File Name:            | WAP125_1.0.0.4.tar                            |
| TFTP Server IPv4<br>Address: | 192.168.100.145                               |
| Upgrade                      |                                               |

#### 步骤5.单击Upgrade。

| Download Method:             | <ul><li>O HTTP/HTTPS</li><li>● TFTP</li></ul> |
|------------------------------|-----------------------------------------------|
| Source File Name:            | WAP125_1.0.0.4.tar                            |
| TFTP Server IPv4<br>Address: | 192.168.100.145                               |
| Upgrade                      |                                               |

升级按钮上方将显示进度条,并附上注释,通知您上传新固件可能需要几分钟时间。

| Note: Uploading the new firmware may take several minutes. Please do not refresh the page or navigate to another page while uploading the new firmware, or the firmware upload will be aborted. When the process is complete the access point will restart and resume normal operation. |
|----------------------------------------------------------------------------------------------------|
|                                                                                                    |
| Upgrade                                                                                                    |

步骤6.将固件上传到WAP后,页面会更改并在设备重新启动时显示一系列说明。

| Firmware                                                                                                    |
|----------------------------------------------------------------------------------------------------|
| The new software has been successfully uploaded to the AP.                                                                        |
| The AP will now save the new software,load it, reboot and come up with the last saved configuration.                              |
| The AP will be unavailable while the upgrade is taking place. Do not power down the access point while the upgrade is in process. |
| This process will take approximately 6 Minutes.                                                                                   |
| Upon completion, the AP will re-boot and the Logon page will be displayed so that you can re-login.                               |
| If the IP address of the AP has changed, you will need to access the Logon page manually at its new IP address.                   |
| Please wait, upgrade in progress:                                                                                                 |

步骤7. WAP重新启动后,重新登录基于Web的实用程序,然后选择**Administration >** Firmware以验证新固件版本。

活动固件版本现在应显示最新版本。

| Firmware                              |                                  |
|---------------------------------------|----------------------------------|
| PID VID:                              | WAP125-A-K9-NA V01               |
| Active Firmware Version:              | 1.0.0.4                          |
| Firmware MD5 Checksum (Active Image): | 9c25b6811825a37870f7878dfe67be66 |
| Inactive Firmware Version:            | 1.0.0.3                          |
| Firmware MD5 Checksum (Non-active):   | c7ff213adbde5dad8834df7fb3da1b4f |
| Swap Images                           |                                  |

您现在应该已通过TFTP服务器成功升级WAP125。

#### 交换固件

WAP通常有两个固件映像或文件。这样,如果一个固件文件因任何原因失败,则另一个固件 文件可以使用备份文件或非活动文件。您也可以选择使用一个而不是另一个。

步骤1.在"固件"区域,单击"交换**映像"**按钮。

| Firmware                              |                                  |
|---------------------------------------|----------------------------------|
| PID VID:                              | WAP125-A-K9-NA V01               |
| Active Firmware Version:              | 1.0.0.4                          |
| Firmware MD5 Checksum (Active Image): | 9c25b6811825a37870f7878dfe67be66 |
| Inactive Firmware Version:            | 1.0.0.3                          |
| Firmware MD5 Checksum (Non-active):   | c7ff213adbde5dad8834df7fb3da1b4f |
| Swap Images                           |                                  |

#### 步骤2.弹出窗口将提示您确认切换到次映像。单击 OK 继续。

| Confirm                                                        | ×      |
|----------------------------------------------------------------|--------|
| Confirm the switch to Secondary image. This will require a reb | oot.   |
| ОК                                                             | cancel |
| 当重新启动正在进行时,将显示进度条。                                             |        |
| The device will now reboot<br>Please wait, reboot in progress: |        |

步骤3.重新登录WAP的基于Web的实用程序,然后选择Administration > Firmware。

| PID VID:                              | WAP125-A-K9-NA V01               |
|---------------------------------------|----------------------------------|
| Active Firmware Version:              | 1.0.0.3                          |
| Firmware MD5 Checksum (Active Image): | c7ff213adbde5dad8834df7fb3da1b4f |
| Inactive Firmware Version:            | 1.0.0.4                          |
| Firmware MD5 Checksum (Non-active):   | 9c25b6811825a37870f7878dfe67be66 |

现在,您应该已成功将非活动固件交换到活动固件。